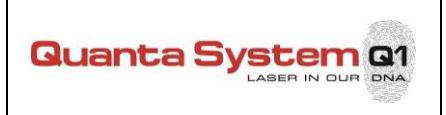

## IS\_00042 Fiber Dust new functionalities upgrade

Titolo - Reference

А

## Scopo

Purpose of this service instruction it to explain the procedure to perform HW and/or FW/SW upgrade on the Fiber Dust laser system of the new functionalities available from the following FW and SW versions (and later):

| FBF000070.02 | Firmware Laser Fiber Dust |
|--------------|---------------------------|
| FBS000044.02 | Software Laser Fiber Dust |
| FBF000071.02 | Firmware Power Button TFL |

Possible upgrading that can be executed on the field are:

## 1. FW/SW upgrading:

- Substitution of the power-button board with preloaded FW
- Laser FW and SW upgrading
- Bypass of the fiber microswitch

**Descrizione Attività** 

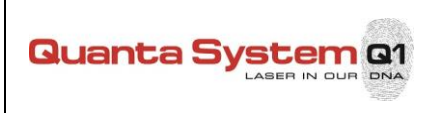

| Titolo - Reference                                                                                                    | Rev.                                              |  |  |  |  |
|----------------------------------------------------------------------------------------------------|---------------------------------------------------|--|--|--|--|
| IS_00042 Fiber Dust new functionalities upgrade                                                                                                    | А                                                 |  |  |  |  |
| 1. FW/SW upgrading                                                                                                    |                                                   |  |  |  |  |
| 1.1 Substitution of the power-button board with preloaded FW                                                                                                    |                                                   |  |  |  |  |
| Substitute Power-Button board (EAQ001840.00) provided by Quanta System Serv firmware FBF000071 already programmed (Service Kit P/N: <b>EAM002220.00</b> ).                                                                                                    | rice Dept, with                                   |  |  |  |  |
| <ul> <li>Open the covering panel unscrewing the 4 screws on the back of the dispositive.</li> <li>Substitute the old Power-Button board removing the 4 screws and install the new</li> <li>Connect the cables.</li> <li>Close the covering panel.</li> </ul>                                                                                                    | v one.                                            |  |  |  |  |
| <image/>                                                                                                    |                                                   |  |  |  |  |
| <ul> <li>1.2 Laser FW and SW upgrading</li> <li>Upgrade the laser FW (FBF000070) following the procedure described in the relevent the Fiber Dust Service Manual DGM001482.</li> <li>Run "Fiber-Dust Patch Update.exe", provided by Quanta System</li> <li>Upgrade the laser SW (FBS000044) following the procedure described in the relevent the Fiber Dust Service Manual DGM001482 and in the service instruction IS_000:</li> </ul> | vant Section of<br>vant Section of<br><b>15 -</b> |  |  |  |  |

SW\_Upgrade-Service-Procedure

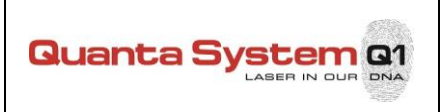

## Istruzione di Service Service Instruction

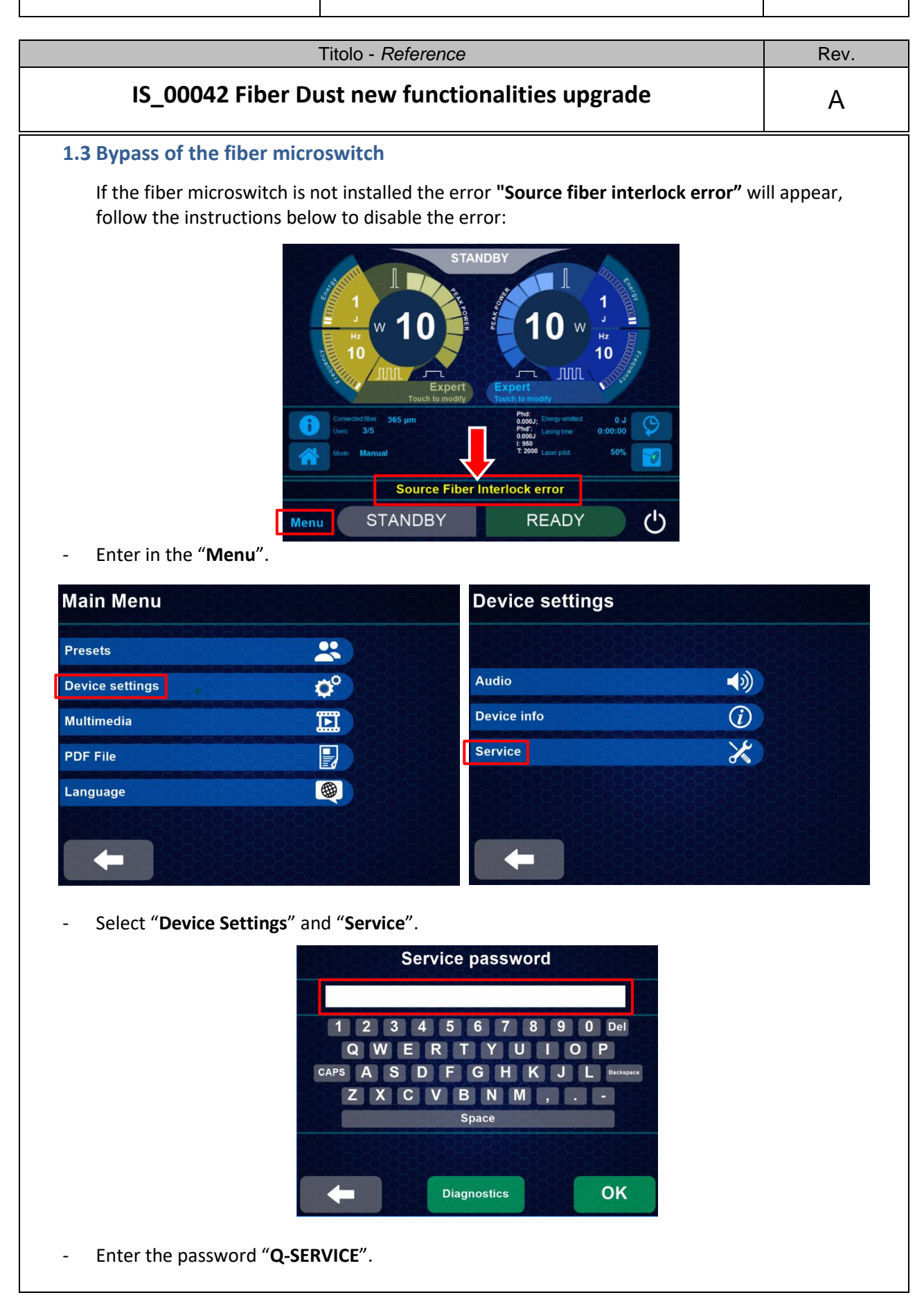

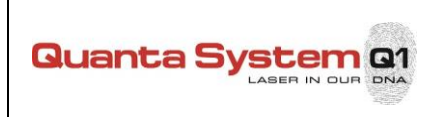

|                                                                                                    | 7                                                                                                    | Titolo - <i>Referer</i>                                                                                 | nce                                                                                                    |                                                                          | Rev.                                                        |
|----------------------------------------------------------------------------------------------------|----------------------------------------------------------------------------------------------------|----------------------------------------------------------------------------------------------------|----------------------------------------------------------------------------------------------------|--------------------------------------------------------------------------|-------------------------------------------------------------|
| IS_00042 Fiber Dust new functionalities upgrade                                                                                          |                                                                                                    |                                                                                                    |                                                                                                    |                                                                          | А                                                           |
| - Enter in                                                                                                    | the <b>"General Paran</b>                                                                                                    | neters" menu                                                                                            | and change the paramet                                                                                                    | ter in <b>"0" (ZERC</b>                                                  | )):                                                         |
|                                                                                                    |                                                                                                    |                                                                                                    | GeneralParameters                                                                                                    |                                                                          | ~                                                           |
| Power<br>10,000 W<br>Pulsewidth<br>0<br>Prequency<br>10 Hz<br>Energy<br>1,000 J<br>- +<br>3<br>Resding<br>4 000W, Fhd <sup>-</sup> 0.00W | Bours Type     Bours Type     Bours Type     Product The     Product Type     Product Type     Product Type     Product Type     Tol     Tol | Clear CRC32 error<br>Load Config<br>Export To TXT<br>Simulation OFF<br>Close<br>STANDBY<br>OFF<br>READY | Footswitch Type<br>Source Type<br>Phd Integration Time<br>Dinamic Threshold<br>Frequency Threshold<br>Power Button Presence<br>Proximity Threshold<br>T Min<br>T Max<br>Power Max<br>Thermistor R25<br>Thermistor beta<br>Charger Voltage Max<br>Charger Voltage Threshold<br>Source Interlock<br>Autostandby time | DoubleEmission 0 0 0 0 0 0 0 0 0 0 0 0 0 0 0 0 0 0 0                     |                                                             |
|                                                                                                    |                                                                                                    |                                                                                                    | Serial Number<br>> Phd Mode 0<br>> Phd Mode 1<br>> Phd Mode 2<br>ReservedFWParam_0<br>ReservedFWParam_1                                                                                                    | Phd Off.:0, Cal.:(<br>Phd Off.:0, Cal.:(<br>Phd Off.:0, Cal.:(<br>0<br>0 | ); Phd' Off.:0, C<br>); Phd' Off.:0, C<br>); Phd' Off.:0, C |

| Rev. | Data - Date | Breve descrizione della revisione - Brief description of changes |                 |                   |  |
|------|-------------|------------------------------------------------------------------|-----------------|-------------------|--|
| Α    | 15/10/2021  | Document release - PCC#210524TD                                  |                 |                   |  |
| Wr   | itten by    | Function                                                         | Approved by     | Function          |  |
| A.   | Luoni       | TD                                                               | V. Santagostino | Service           |  |
| Dat  | ta - Date   | Firma - Signature                                                | Data - Date     | Firma - Signature |  |
| 08/  | 10/2021     |                                                                  | 08/10/2021      |                   |  |